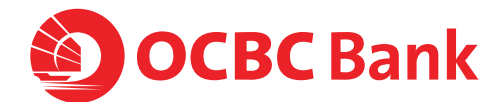

# HOW TO ACTIVATE INTERNET BANKING

## Follow these 4 simple steps to activate OCBC Internet Banking

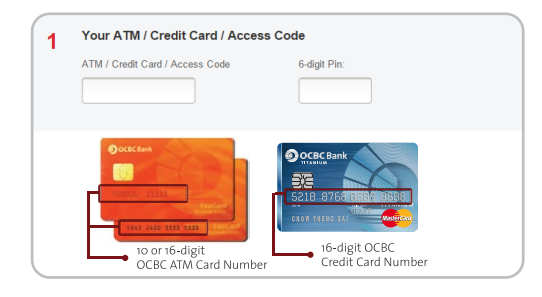

## STEP 1

Visit ocbc.com.my/internetbanking and select "Activate Now" to open the Online Activation page. Key in you ATM or Credit Card numbers and its 6-digit PIN.

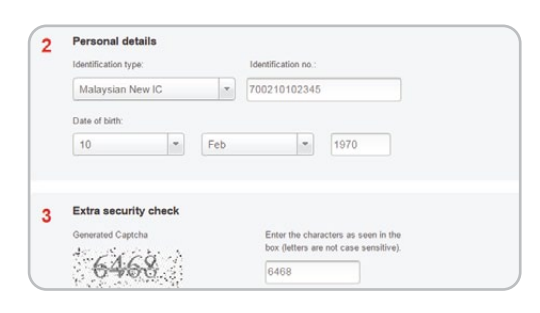

Confirm Password (8-12 alphanumeric char.)

Please set up your login id and internet banking password

Login ID (max. 20 characters)

Enter INB Password (8-12 alphanumeric

janice88

## STEP 2

Enter in your ID Type, ID No. and Date of Birth. For extra security precautions, fill in the characters you see on the screen. Click "Next" once done.

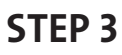

Key in your preferred Login ID and Password. Click "Next" to continue.

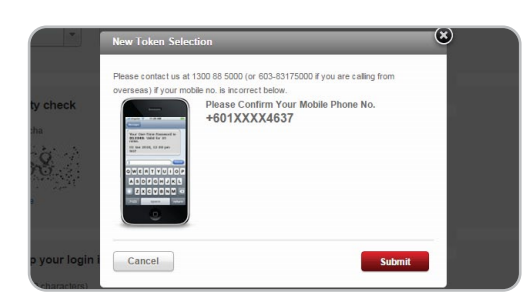

### STEP 4

You will receive a One-Time Password (OTP) via SMS to login. Confirm that the mobile number that appears is yours and click "Submit".